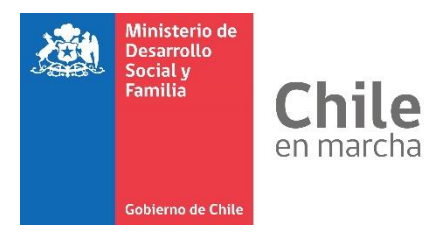

## **Orientaciones al RSH N° 9**

# Integración solicitudes de cambio de domicilio y vivienda

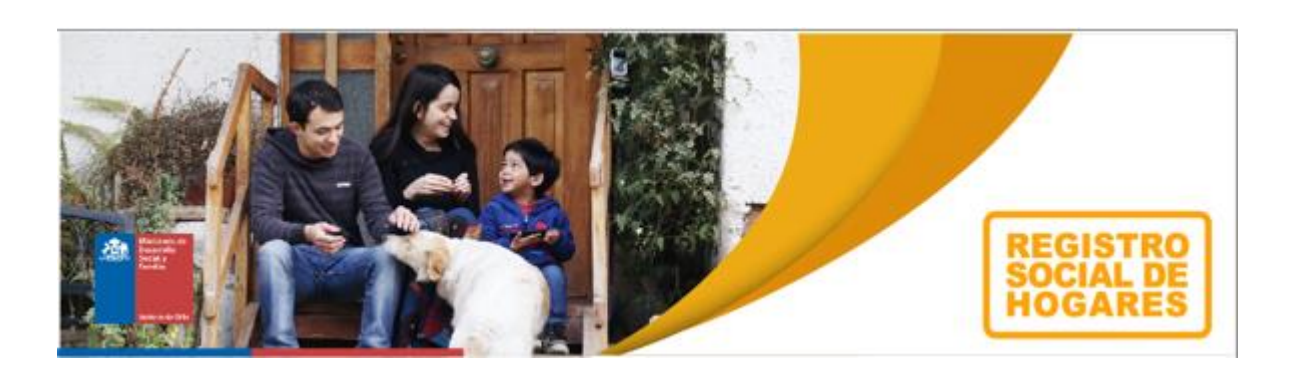

Junio, 2019

Departamento de Operaciones División de Focalización

### Orientaciones solicitud de cambio de domicilio e información de vivienda

### (integración de solicitudes).

Una de las mejoras realizadas a la plataforma RSH es una modificación a las solicitudes de cambio de domicilio y de vivienda, las que serán integradas y denominadas como "**Solicitud de** *Actualización de domicilio e información de vivienda*".

#### **Procedimiento:**

1. Si el ciudadano requiere realizar una solicitud de cambio de domicilio, deberá seleccionar la solicitud "Actualización de domicilio e información de vivienda", y luego seleccionar el botón "Continuar".

| Sel    | eccione la solicitud de actualización que desea llevar a cabo |
|--------|---------------------------------------------------------------|
| Solici | tud de actualización                                          |
|        | Actualización módulo educación                                |
|        | Actualización de domicilio e información de vivienda          |
|        | Incorporación de nuevo integrante                             |
|        | Cambio jefe de hogar                                          |
|        | Desvinculación de integrante                                  |
|        | Actualización relación de parentesco                          |
|        | Actualización módulo ocupación e ingresos                     |
|        | Actualización módulo de salud                                 |
|        | Actualización módulo vivienda                                 |
| Cont   | tinuar                                                        |

2. A continuación, se verifican los datos de contacto del solicitante.

| Datos de contacto del s                    | olicitante                                              |                      |
|--------------------------------------------|---------------------------------------------------------|----------------------|
| Compruebe la información ingresada, en cas | so de encontrar un error o inconsistencia presione volv | ver y corrija.       |
|                                            |                                                         |                      |
| Ingrese datos del solicitante              |                                                         |                      |
| RUN:                                       | Nombre                                                  | E-mail: MAIL@MAIL.CL |
| Teléfono: 22888555                         | <b>Tel. Móvil:</b> +56 9 98887777                       |                      |
| Volver Siguiente                           |                                                         |                      |

3. Al seleccionar el botón **"Siguiente"**, se habilitará la nueva solicitud, permitiendo en el botón **"ver"** visualizar los datos de la vivienda anterior registrada en el RSH.

En la siguiente ventana **"Datos nuevo domicilio"** se registrará la nueva información del hogar. Deberá obligatoriamente registrar información relevante en el cuadro de "Referencias" que permitirán la ubicación del domicilio, por ejemplo: casa verde, frente a parroquia, lo anterior, es fundamental principalmente para ubicar hogares residentes en sectores rurales o de difícil acceso.

| Solicit                              | <b>ud de Actualización</b> / Cambio de Domicilio e Informac                                           | ción de | vivienda                                                                   |                 |
|--------------------------------------|----------------------------------------------------------------------------------------------------|---------|----------------------------------------------------------------------------|-----------------|
| Inform<br>Calle 1 , Cl<br>Tipo de Vi | ación de tu domicilio Actual<br>hillán.<br><b>vienda:</b> 1. Casa <b>v</b> er                         |         |                                                                            |                 |
| 1 Da                                 | itos nuevo domicilio                                                                                  |         |                                                                            |                 |
|                                      | Región                                                                                                |         | Comuna                                                                     |                 |
|                                      | ŇUBLE                                                                                                 | *       | CHILLÂN                                                                    | Ŧ               |
|                                      | Ciudad o Localidad                                                                                    |         | Zona                                                                       |                 |
|                                      | Seleccione                                                                                            | •       |                                                                            |                 |
|                                      | Agrupación Habitacional                                                                               |         | Unidad Vecinal                                                             |                 |
|                                      | Seleccione                                                                                            | ٣       | Seleccione                                                                 | v               |
|                                      | Nombre Calle/Vía/Camino                                                                               |         |                                                                            |                 |
|                                      |                                                                                                    |         |                                                                            | Calle Pendiente |
|                                      | Numeración                                                                                            |         |                                                                            |                 |
|                                      | Ingresar número o letra                                                                               |         |                                                                            |                 |
|                                      | Casa/Depto.                                                                                           |         | Km/Sitio                                                                   |                 |
|                                      | Ingrese el número de casa o departamento, incluyendo letra o block si corresponde.                    |         | Ingresa el kilometro o el número de sitio donde está ubicado el domicilio. |                 |
|                                      | Ej: Depto 23, block A                                                                                 |         | Ej: Km 23 / Parcela 3                                                      |                 |
|                                      | Referencia                                                                                            |         |                                                                            |                 |
|                                      | Ayúdanos a encontrar tu domicilio, ingresa algún punto de referencia como calle principal, barrio o a | zona.   |                                                                            |                 |
|                                      | Ej: Frente a Iglesia Santa Ana, esquina San Martin                                                    |         |                                                                            |                 |
|                                      | Ej: Frente a Iglesia Santa Ana, esquina San Martín                                                    |         |                                                                            |                 |

4. En la misma ventana y a continuación del registro de los **Datos del nuevo domicilio**, deberá seleccionar y completar los campos relativos a las variables relacionadas con el tipo de vivienda y sus características, así como la materialidad y estado de conservación de ella.

Importante es señalar que el único campo de carácter obligatorio es **"Tipo de vivienda"**, por lo que será posible generar la solicitud sin completar el resto de los campos. Esta información de la vivienda podrá ser completada por el Encuestador una vez realizada la visita en terreno. Lo anterior, tiene por objetivo evitar el rechazo de solicitudes por las inconsistencias entre lo digitado y lo levantado durante la visita domiciliaria.

| v1. Tipo de Vivienda                          |                                         |
|-----------------------------------------------|-----------------------------------------|
| Seleccione                                    |                                         |
| v2. Su vivienda, ¿Bajo qué situación ocupa e  | sitio?                                  |
| Seleccione                                    |                                         |
| v3. Su hogar, ¿Bajo qué situación ocupa la vi | vienda?                                 |
| Seleccione                                    |                                         |
| v4. Fuente de agua                            |                                         |
| Seleccione                                    |                                         |
| v5. Distribución de agua                      |                                         |
| Seleccione                                    |                                         |
| v6. Sistema de baño                           |                                         |
| Seleccione                                    |                                         |
| v7. ¿Cuántos dormitorios ocupa su hogar?      |                                         |
| Ingresar número de dormitorios                |                                         |
| v8. Su hogar, ¿Es el principal ocupante de la | vivienda o sitio?                       |
| Seleccione                                    |                                         |
| v9. Materialidad de los muros                 | v9ec. Estado de los muros de la vivieno |
| Seleccione                                    | v Seleccione                            |
| v10. Materialidad de pisos                    | v10ec. Estado del piso de la vivienda   |
| Seleccione                                    | v Seleccione                            |
| v11. Materialidad de techos                   | v11ec. Estado del Techo de la vivienda  |
|                                               |                                         |

5. Una vez completados los campos respectivos, podrá "Guardar y terminar" o bien, "Guardar y continuar más tarde", permitiendo guardar un borrador de la solicitud.

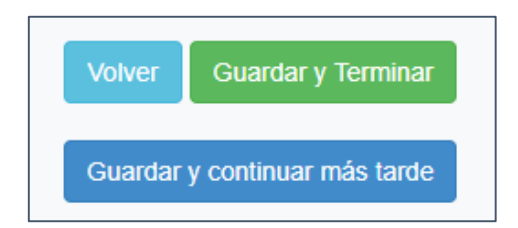

Si selecciona el botón **"Guardar y terminar"**, el sistema habilitará la agenda para el ingreso del rango de fechas para agendar la visita, deberá seleccionar la fecha de inicio y la de término entre las que el ciudadano podrá ser visitado en su domicilio, adicionalmente, podrá registrar alguna observación, en caso de ser necesario, como, por ejemplo, el horario de visita.

| Ingrese rango de fec   | has para Agendar Visita  |                      |            | × |
|------------------------|--------------------------|----------------------|------------|---|
| Se ha ingresado las fe | chas para agendar visita |                      |            |   |
| Fecha desde 簡          | 20/05/2019               | Fecha hasta 🗰        | 27/05/2019 |   |
| Observaciones          | en las mañanas           |                      |            |   |
|                        |                          | Agendar Visita Cerra | r          | , |

Si la visita no es agendada al momento de realizar la solicitud, ésta quedará en estado **"En digitación"** y con un subestado **"Por agendar"**, esto le permitirá al Ejecutor identificar con mayor facilidad aquellos casos que requieren visita domiciliaria y que no fueron agendados previamente.

| Estado Solicitud | Sub Estado 🕴 | Asignado a | Fecha Creación      | Fecha Modificación  | Tipo Solicitud                 | Canal 🛔   | Acciones    |
|------------------|--------------|------------|---------------------|---------------------|--------------------------------|-----------|-------------|
| En Digitacion    | Por agendar  |            | 2019-05-27 17:55:02 | 2019-05-31 12:53:55 | Cambio de Domicilio y Vivienda | Municipal | ✓ ≣ ⊙ ± × Ħ |

6. Una vez agendada la solicitud, quedará disponible para ser gestionada y de este modo, registrar los datos levantados en terreno, permitiendo modificar los campos de vivienda y en caso de ser necesario la información de localización previo a su aprobación.

| Estado Solicitud | Sub Estado | Asignado a | Fecha Creación      | Fecha Modificación  | Tipo Solicitud            | Å .  | Canal <sup>4</sup> | Acciones       |
|------------------|------------|------------|---------------------|---------------------|---------------------------|------|--------------------|----------------|
| Agendado         |            |            | 2019-05-28 15:42:50 | 2019-05-28 15:43:17 | Cambio de Domicilio y Viv | enda | Municipal          | Q Q II © U X H |

7. En esta misma ventana, podrá adjuntar la documentación requerida (la plataforma no permitirá terminar la solicitud mientras no se adjunten los documentos requeridos).

| a. De  | sscarga el formulario de Solicitud de Actualizacion / Cambio de Domicilio e Información de vivienda                                                                                                    |
|--------|----------------------------------------------------------------------------------------------------|
|        | Una vez impreso este formulario, debe ser firmado por todas las personas integrantes del hogar mayores de edad, además del Jefe de Hogar y solicitante. Después, debes escanear o tomarle una fotografía para adjuntarlo.     |
|        | Descargar Formulario                                                                                                    |
| b. Ac  | ljunta los siguientes documentos                                                                                                    |
| EI for | mato puede ser jpg, png, jpeg o pdf y el tamaño puede ser de hasta 2MB                                                                                                    |
|        | Formulario Solicitud de cambio de domicilio firmado por el jefe(a) de hogar y el Solicitante (si es distinto al jefe(a) de hogar).                                                                                            |
|        | botón eliminar.docx                                                                                                    |
|        | Copia de cedula de identidad (vigente, al momento de iniciar la solicitud) de quienes firman el formulario.                                                                                                    |
|        | botón eliminar.docx                                                                                                    |
| c. Do  | cumento para comprobar el domicilio                                                                                                    |
|        | Debes agregar un documento que acredite la residencia del hogar, el cual debe contener el nombre de alguno de los integrantes.                                                                                                |
|        | Este documento puede ser:<br>Boleta de servicios básicos (luz aqua gas telefonía) con una antigüedad máxima de 3 meses certificado de residencia emitido por la Junta de Vecinos contrato de arriendo o cualquier otro de los |
|        | documentos especificados en el protocolo vigente.                                                                                                    |
|        | botón eliminar.docx                                                                                                    |

8. Respecto al punto C. **"Documentos para comprobar el domicilio"**, la plataforma mostrará algunos solo a modo de ejemplo: boletas de servicios básicos, certificado de residencia, etc. Sin embargo, al seleccionar el botón **"Ver más"**, se podrá visualizar el listado completo de la documentación vigente en los protocolos.

| Boleta de servicios básicos (luz, agua, gas, telefonía) con una antigüedad máxima de 3 meses, certificado de residencia emitido por la Junta de Vecinos, contrato de arriendo, o cualquier otro de los documentos especificados en el protocolo vigente. | Debes agregar un documento que acredite la l        | esidencia del hogar, el cual debe contener el nombre de alguno de los integrantes.                                                           |        |
|----------------------------------------------------------------------------------------------------|-----------------------------------------------------|----------------------------------------------------------------------------------------------------|--------|
| documentos especificados en el protocolo vigente.                                                                                                    | Boleta de servicios básicos (luz. agua, gas, telefo | nía) con una antioüedad máxima de 3 meses, certificado de residencia emitido por la Junta de Vecinos, contrato de arriendo, o cualquier otro | de los |
|                                                                                                    | documentos especificados en el protocolo vigente    | Ver más                                                                                                    |        |

#### Botón "Ver más":

| Documentos                                                                                                    | × |
|----------------------------------------------------------------------------------------------------|---|
| <ul> <li>Escritura o Certificado de dominio vigente de la propiedad.</li> <li>Certificado de avalúo fiscal.</li> <li>Boleta de servicios básicos (luz, agua, gas, teléfono), con una antigüedad máxima de 3 meses.</li> <li>Contrato de arriendo.</li> <li>Certificado de residencia emitido por Junta de Vecinos.</li> <li>Declaración emitida por la Directiva de una comunidad indígena.</li> <li>Cartola emitida por la Administradora de Fondos de Pensión</li> <li>Estado de cuenta emitido por casas comerciales, instituciones bancarias, instituciones de salud previsional.</li> <li>Estado de cuenta por la empresa proveedora de servicios de telefonia (fija o móvil) o de televisión</li> <li>Certificado de acreditación de residencia emitido por el Encuestador Municipal en caso de no contar con ninguno de los documentos anteriores.</li> </ul> |   |

9. Una vez adjunta la respectiva documentación y al seleccionar el botón **"Guardar y Terminar"**, la solicitud cambiará a estado **"Pendiente por resolver Encargado Comunal"**, asignándosela de manera automática al Encargado/a Comunal (EC) para que sea finalmente tramitada por éste.

| Estado Solicitud                            | Sub Estado | Asignado a | Fecha Creación         | Fecha Modificación  | Tipo Solicitud                    | Canal 4   | Acciones                  |
|---------------------------------------------|------------|------------|------------------------|---------------------|-----------------------------------|-----------|---------------------------|
| Pendiente por Resolver Encargado<br>Comunal |            |            | 2019-05-28<br>15:42:50 | 2019-05-31 13:03:42 | Cambio de Domicilio y<br>Vivienda | Municipal | Q <b>♀</b> ≣ ☞ <b>±</b> × |

10. Cuando la solicitud se encuentra en estado "Pendiente por Resolver Encargado Comunal", se presentará la información del nuevo domicilio registrada previamente. Luego, los datos de vivienda, y finalmente los documentos adjuntos. Al final de la pantalla, estarán disponibles los botones "Volver", "Devolver a gestión" y "Aprobar Solicitud":

| Región       Conuna         NUELE       CHILÁN         CUILÁN       CONUNA         Agrupación Habitacional       Unidad Vecinal         Agrupación Habitacional       Ouridad Vecinal         Agrupación Habitacional       Ouridad Vecinal         Agrupación Habitacional       Ouridad Vecinal         Nombre Callevía/Camino       17 ORENTE         Numeración       Kni/Sitio         123       Referencia         tenie a la plaza       Kni/Sitio         123       Referencia         v2. Su vivienda, ¿Bajo qué situación ocupa el sitio?       1. Casa         v2. Su vivienda, ¿Bajo qué situación ocupa el sitio?       1. Propio pagado o pagiadose         v3. Su hogar, ¿Bajo qué situación ocupa el sitio?       1. Propio pagado o pagiadose         v4. Fuento de agua       1. Cons a         1. Cons a       V5. Distribución de agua         1. Cons lave deniro de la vivienda       .         1. Cons lave deniro de la vivienda       .         1. Cons lave deniro de la vivienda       .         1. Cons lave deniro de la vivienda       .         1. Cons lave deniro de la vivienda       .         1. Cons lave deniro de la vivienda       .         1. Con tave deniro de la vivienda       .                                                                                                    |     | <b>1</b> D               | atos nuevo domicilio                                              |                                    |                |
|----------------------------------------------------------------------------------------------------|-----|--------------------------|-------------------------------------------------------------------|------------------------------------|----------------|
| vi.       Ciudad o Localidad       Zona         BARRIALES       NO URBANO         Agrupación Habitacional       Unidad Vacinal         OBEL JARNA VALLEJOS - P8       001 - SAN MARTIN         Nombre CalleVia/Camino       17 ORIENTE         Numeración       SN         Casa/Depto.       Km/Sitio         123       Referencia         trente a la plaza       Ferrencia         vi.       Tipo de Vivienda         1. Casa       Referencia         vi.       Tipo de Vivienda         1. Casa       V2. Su vivienda, ¿Bajo qué situación ocupa el sitio?         1. Propia pagado o pagándose       V3. Su hogar, ¿Bajo qué situación ocupa la vivienda?         1. Consi       V2. Su vivienda         1. Red pública com medior propio       V5. Distribucción de agua         1. Con lave dentró de la vivienda       V6. Sisterma de baño         1. WC. Conectado a acantantilado       V1. Conectado a acantantilado         V5. Distribucción de agua       I. Wice, Conectado a acantantilado         1. WC. Conectado a acantantilado       V1. Conectado a acantantilado         V6. Sisterma de baño       I. Wice, Conectado a acantantilado         V6. Sisterma de baño       I. Wice, Conectado a acantantilado         V1. Conectado a acantantilado                                                                                                    |     |                          | Región<br>ŇUBLE                                                   | Comuna<br>CHILLÁN                  |                |
| Agrupación Habitacional Unidad Vecinal<br>ABEL JAPRA VALLEJOS -P8 01 - SAN MARTIN<br>Nombre CalleVía/Camino<br>17 ORIENTE<br>Casa/Depto. Km/Sitio<br>53N1<br>Casa/Depto. 123<br>Referencia<br>tente a la plaza<br>Referencia<br>tente a la plaza<br>Referencia<br>tente a la plaza<br>Referencia<br>tente a la plaza<br>V1. Tipo de Vivienda<br>1. Casa<br>V2. Su vivienda, ¿Bajo qué situación ocupa el sitio?<br>1. Propio pagado o pagándose<br>V3. Su vivienda, ¿Bajo qué situación ocupa el sitio?<br>1. Propio pagado o pagándose<br>V3. Su vivienda, ¿Bajo qué situación ocupa el sitio?<br>1. Propio pagado o pagándose<br>V3. Su hogar, ¿Bajo qué situación ocupa el sitio?<br>1. Propio pagado o pagándose<br>V3. Su hogar, ¿Bajo qué situación ocupa el sitio?<br>1. Propio pagado o pagándose<br>V3. Su hogar, ¿Bajo qué situación ocupa el sitio?<br>1. Propio pagado o pagándose<br>V3. Su hogar, ¿Bajo qué situación ocupa el sitio?<br>1. Propio pagado o pagándose<br>V3. Su hogar, ¿Bajo qué situación ocupa el sitio?<br>1. Propio pagado o pagándose<br>V4. Fuente de agua<br>1. Con ilave dentro de la vivienda<br>V6. Sistema de baño<br>1. V/C, Concetado a alcantarillado<br>V7. ¿Cuántos domitorios ocupa su hogar?<br>2<br>V9. Materialidad de los muros<br>V9. Materialidad de los muros<br>V10. Materialidad de pisos<br>V10ec. Estado de la somuros de la vivienda<br>1. Parquet, madera, pios fotante o similar<br>1. Bueno<br>V11. Materialidad de techos<br>V11. Materialidad de techos<br>V11. Concetado cal la vivienda                                                                                                    |     |                          | Ciudad o Localidad<br>BARRIALES                                   | Zona<br>NO URBANO                  |                |
| Nombre CalleVia/Camino         17 ORIENTE         Numeración         SN         Casa/Depto.       Km/Sitio         123         Referencia         trente a la plaza             Datos nueva vivienda          1. Casa         v2. Su vivienda, ¿Bajo qué situación ocupa el sitio?       1. Propio pagado o pagándose         v3. Su hogar, ¿Bajo qué situación ocupa la vivienda?       1. Propio pagado o pagándose         v4. Fuente de agua       1. Red pública con medidor propio         v5. Distribución de agua       1. Con lave dentro de la vivienda         1. Con lave dentro de la vivienda         v6. Sistema de baño       1. WC, Conectado a alcantarillado       v7. ¿Cuántos dormitorios ocupa su hogar?       v8. Su hogar, ¿Es el principal ocupante de la vivienda o sito?       1. Si         Materialidad Vivienda       1. Bueno       1. Bueno         v10. Materialidad de joisos       v10ec. Estado del piso de la vivienda         1. Propio raquet, madera, piso fotante o similar       1. Bueno         v10. Materialidad de techos       v10ec. Estado del piso de la vivienda         1. Reno       v10ec. Estado del piso de la vivienda         1. Tripiso o tejueia (arcilla, metálica, cemento, madera, astáltica)       1. Bueno                                                                                                    |     |                          | Agrupación Habitacional<br>ABEL JARPA VALLEJOS -PB                | Unidad Vecinal<br>001 - SAN MARTIN |                |
| Numeración<br>S/N       Casa/Depto.<br>123       Km/Sitio         123       Referencia<br>trente a ta plaza         Referencia<br>trente a ta plaza       Referencia         V1. Tipo de Vivienda       1. Casa         1. Casa       V.1. Tipo de Vivienda         1. Casa       V.1. Tipo de Vivienda         1. Casa       V.1. Tipo de Vivienda         1. Casa       V.3. Su hogar, ¿Bajo qué situación ocupa el sitio?         1. Propio pagado o pagándose       V.3. Su hogar, ¿Bajo qué situación ocupa la vivienda?         1. Propia pagado o pagándose       V.4. Fuente de agua         1. Con llave dentro de la vivienda       V.6. Sistema de baño         1. WC. Conectado a alcantanillado       V.7. ¿Cuántos dormitorios ocupa su hogar?         V3. Su hogar, ¿Es el principal ocupante de la vivienda o sitio?       1. Si         Materialidad Vivienda       1. Sueno         V10. Materialidad de los muros       v9ec. Estado de los muros de la vivienda         2. Albañilería (loque cemento, piedra o ladrillo)       1. Bueno         V10. Materialidad de pisos       v10ec. Estado del piso de la vivienda         1. Deuno       1. Bueno         V10. Materialidad de techos       v11ec. Estado del piso de la vivienda         1. Tejas o tejuela (arcilla, metálica, cemento, madera, astáltica)       1. Bueno     <                                                                                                    |     |                          | Nombre Calle/Via/Camino<br>17 ORIENTE                             |                                    |                |
| Casa/Depto.       Km/Stio         123       Referencia         trente a la plaza       Referencia         trente a la plaza       Referencia         trente a la plaza       Referencia         v1. Tipo de Vivienda       I. Casa         v2. Su vivienda, ¿Bajo qué situación ocupa el sitio?       I. Propio pagado o pagándose         v3. Su hogar, ¿Bajo qué situación ocupa la vivienda?       I. Propia pagado o pagándose         v4. Fuente de agua       I. Red pública con medidor propio         v5. Distribución de agua       I. Con llave dentro de la vivienda         1. Con llave dentro de la vivienda       v6. Sistema de baño         1. WC, Conectado a alcantarillado       v7. ¿Cuántos dormitorios ocupa su hogar?         v8. Su hogar, ¿Es el principal ocupante de la vivienda o sitio?       I. Si         Materialidad Vivienda       1. Bueno         v9. Materialidad de los muros       v9ec. Estado de los muros de la vivienda         2. Albañiería (bloque cemento, piedra o ladrillo)       1. Bueno         v10. Materialidad de pisos       v10ec. Estado del piso de la vivienda         1. Prajuet, madera, piso fotante o similar       1. Bueno         v11. Materialidad de techos       v11ec. Estado del Techo de la vivienda         1. Prajuet, madera, piso fotante o similar       1. Bueno                                                                                                    |     |                          | Numeración<br>S/N                                                 |                                    |                |
| Referencia<br>frente a la plaza         Datos nueva vivienda         1. Casa         v2. Su vivienda, ¿Bajo qué situación ocupa el sitio?         1. Propio pagado o pagándose         v3. Su hogar, ¿Bajo qué situación ocupa la vivienda?         1. Propia pagado o pagándose         v4. Fuente de agua         1. Red pública con medidor propio         v5. Distribución de agua         1. Con llave dentro de la vivienda         v6. Sistema de baño         1. WC, Conectado a acantarillado         v7. ¿Cuántos dormitorios ocupa su hogar?         2         v8. Su hogar, ¿Es el principal ocupante de la vivienda o sitio?         1. Srí         Materialidad de los muros       v9cc. Estado de los muros de la vivienda         v9. Materialidad de os muros       v9cc. Estado de los muros de la vivienda         1. Parquet, madera, piso flotante o similar       1. Bueno         v10. Materialidad de tochos       v10ec. Estado de liso de la vivienda         1. Parquet, madera, piso flotante o similar       1. Bueno         v11. Materialidad de tochos       v11ec. Estado de liso de la vivienda         1. Tejas o tejuela (arcilla, metálica, cemento, madera, astáltica)       1. Bueno                                                                                                    |     |                          | Casa/Depto.<br>123                                                | Km/Sitio                           |                |
| Value value value |     |                          | Referencia<br>frente a la plaza                                   |                                    |                |
| v1. Tipo de Vivienda         1. Casa         v2. Su vivienda, ¿Bajo qué situación ocupa el sitio?         1. Propio pagado o pagándose         v3. Su hogar, ¿Bajo qué situación ocupa la vivienda?         1. Propia pagado o pagándose         v4. Fuente de agua         1. Red pública con medidor propio         v5. Distribución de agua         1. Con llave dentro de la vivienda         v6. Sistema de baño         1. WC, Conectado a alcantarillado         v7. ¿Cuántos dormitorios ocupa su hogar?         2         v8. Su hogar, ¿Es el principal ocupante de la vivienda o sitio?         1. Sí         Materialidad de los muros       v9ec. Estado de los muros de la vivienda         v9. Materialidad de pisos       v10ec. Estado del piso de la vivienda         1. Parquet, madera, piso flotante o similar       1. Bueno         v11. Materialidad de techos       v11ec. Estado del Techo de la vivienda         1. Tejas o tejuela (arcilla, metálica, cemento, madera, astáltica)       1. Bueno                                                                                                    | ) [ | Datos nuev               | a vivienda                                                        |                                    | ]              |
| <ul> <li>1. Casa</li> <li>v2. Su vivienda, ¿Bajo qué situación ocupa el sitio?</li> <li>1. Propio pagado o pagándose</li> <li>v3. Su hogar, ¿Bajo qué situación ocupa la vivienda?</li> <li>1. Propia pagado o pagándose</li> <li>v4. Fuente de agua</li> <li>1. Red pública con medidor propio</li> <li>v5. Distribución de agua</li> <li>1. Con llave dentro de la vivienda</li> <li>v6. Sistema de baño</li> <li>1. WC, Conectado a alcantarillado</li> <li>v7. ¿Cuántos dormitorios ocupa su hogar?</li> <li>v8. Su hogar, ¿Es el principal ocupante de la vivienda o sitio?</li> <li>1. Sí</li> <li>Materialidad de los muros</li> <li>v9. Materialidad de los muros</li> <li>v10. Materialidad de pisos</li> <li>v10. Materialidad de pisos</li> <li>v10. Materialidad de techos</li> <li>v10. Materialidad de techos</li> <li>v11. Materialidad de techos</li> <li>v11. Materialidad de techos</li> <li>v11. Caucial, a metálica, cemento, madera, asfáltica)</li> </ul>                                                                                                    |     | v1. Tipo                 | de Vivienda                                                       |                                    |                |
| <ul> <li>V2. Su Vivienda, ¿Bajo que situación ocupa el sitio?</li> <li>1. Propio pagado o pagándose</li> <li>v3. Su hogar, ¿Bajo qué situación ocupa la vivienda?</li> <li>1. Propia pagado o pagándose</li> <li>v4. Fuente de agua</li> <li>1. Red pública con medidor propio</li> <li>v5. Distribución de agua</li> <li>1. Con llave dentro de la vivienda</li> <li>v6. Sistema de baño</li> <li>1. WC, Conectado a alcantarillado</li> <li>v7. ¿Cuántos dormitorios ocupa su hogar?</li> <li>2</li> <li>v8. Su hogar, ¿Es el principal ocupante de la vivienda o sitio?</li> <li>1. Sí</li> <li>Materialidad de los muros</li> <li>v9. Materialidad de los muros</li> <li>v9. Materialidad de pisos</li> <li>v10. Materialidad de pisos</li> <li>v10. Materialidad de pisos</li> <li>v10. Materialidad de techos</li> <li>v11. Materialidad de techos</li> <li>v11. Materialidad de techos</li> <li>v11. Materialidad de techos</li> <li>v11. Cacuardia a refalica, cemento, madera, asfáltica)</li> <li>1. Bueno</li> </ul>                                                                                                    |     | 1. Casa                  |                                                                   | 2                                  |                |
| v3. Su hogar, ¿Bajo qué situación ocupa la vivienda?<br>1. Propia pagado o pagándose<br>v4. Fuente de agua<br>1. Red pública con medidor propio<br>v5. Distribución de agua<br>1. Con llave dentro de la vivienda<br>v6. Sistema de baño<br>1. WC, Conectado a alcantarillado<br>v7. ¿Cuántos dormitorios ocupa su hogar?<br>2<br>v8. Su hogar, ¿Es el principal ocupante de la vivienda o sitio?<br>1. Sí<br>Materialidad Vivienda<br>v9. Materialidad de los muros v9ec. Estado de los muros de la vivienda<br>2. Albañilería (bloque cemento, piedra o ladrillo)<br>v10. Materialidad de pisos v9ec. Estado del piso de la vivienda<br>1. Parquet, madera, piso flotante o similar<br>1. Bueno<br>v11. Materialidad de techos v10ec. Estado del Techo de la vivienda<br>1. Tejas o tejuela (arcilla, metálica, cemento, madera, asfáltica)<br>1. Bueno                                                                                                    |     | 1. Propio p              | ivienda, ¿Bajo que situación ocupa el sitio<br>pagado o pagándose | D?                                 |                |
| <ul> <li>v4. Fuente de agua         <ol> <li>Red pública con medidor propio</li> <li>v5. Distribución de agua                 <ol> <li>Con llave dentro de la vivienda</li> <li>Con llave dentro de la vivienda</li> <li>v6. Sistema de baño</li></ol></li></ol></li></ul>                                                                                                    |     | v3. Su h<br>1. Propia p  | ogar, ¿Bajo qué situación ocupa la vivieno<br>pagado o pagándose  | da?                                |                |
| <ul> <li>1. Red pública con medidor propio</li> <li>v5. Distribución de agua</li> <li>1. Con llave dentro de la vivienda</li> <li>v6. Sistema de baño</li> <li>1. WC, Conectado a alcantarillado</li> <li>v7. ¿Cuántos dormitorios ocupa su hogar?</li> <li>v8. Su hogar, ¿Es el principal ocupante de la vivienda o sitio?</li> <li>1. Sí</li> </ul> Materialidad de los muros <ul> <li>v9. Materialidad de los muros</li> <li>v10. Materialidad de pisos</li> <li>v10. Materialidad de pisos</li> <li>v10. Materialidad de pisos</li> <li>v10. Materialidad de techos</li> <li>v10. Materialidad de techos</li> <li>v11 extende</li> <li>1. Bueno</li> <li>1. Bueno</li> <li>1. Bueno</li> <li>1. Farquet, madera, piso flotante o similar</li> <li>1. Bueno</li> <li>v11. Materialidad de techos</li> <li>v11 extende</li> <li>v11 extende</li> <li>v11 extende</li> <li>v11 extende</li> <li>v11 extende</li> <li>v11 extende</li> <li>v11 extende</li> <li>v11 extende</li> <li>v11 extende</li> <li>v11 extende</li> </ul>                                                                                                    |     | v4. Fuen                 | nte de agua                                                       |                                    |                |
| v5. Distribución de agua          1. Con llave dentro de la vivienda         v6. Sistema de baño         1. WC, Conectado a alcantarillado         v7. ¿Cuántos dormitorios ocupa su hogar?         2         v8. Su hogar, ¿Es el principal ocupante de la vivienda o sitio?         1. Sí         Materialidad Vivienda         v9. Materialidad de los muros       v9ec. Estado de los muros de la vivienda         2. Albañilería (bloque cemento, piedra o ladrillo)       1. Bueno         v10. Materialidad de pisos       v10ec. Estado del piso de la vivienda         1. Parquet, madera, piso flotante o similar       1. Bueno         v11. Materialidad de techos       v11ec. Estado del Techo de la vivienda         1. Tejas o tejuela (arcilla, metálica, cemento, madera, asfáltica)       1. Bueno                                                                                                    |     | 1. Red púl               | blica con medidor propio                                          |                                    |                |
| 1. Con liave deniro de la vivienda v6. Sistema de baño 1. WC, Conectado a alcantarillado v7. ¿Cuántos dormitorios ocupa su hogar? 2 v8. Su hogar, ¿Es el principal ocupante de la vivienda o sitio? 1. Sí Materialidad Vivienda v9. Materialidad de los muros v9. Materialidad de los muros v9. Materialidad de pisos v10. Materialidad de pisos v10. Materialidad de pisos v10. Materialidad de pisos v10. Materialidad de techos v11. Materialidad de techos v11. Materialidad de techos v11. Materialidad de techos v11. Materialidad de techos v11. Materialidad de techos v11. Estado del Techo de la vivienda 1. Estado del Techo de la vivienda 1. Estado del Techo de la vivienda 1. Estado del Techo de la vivienda 1. Tejas o tejuela (arcilla, metálica, cemento, madera, astáltica) 1. Estado del Techo de la vivienda                                                                                                    |     | v5. Distr                | ibución de agua                                                   |                                    |                |
| <ul> <li>v6. Sistema de bano</li> <li>1. WC, Conectado a alcantarillado</li> <li>v7. ¿Cuántos dormitorios ocupa su hogar?</li> <li>2</li> <li>v8. Su hogar, ¿Es el principal ocupante de la vivienda o sitio?</li> <li>1. Sí</li> <li>Materialidad Vivienda</li> <li>v9. Materialidad de los muros</li> <li>v9. Materialidad de los muros</li> <li>v9. Materialidad de pisos</li> <li>v10ec. Estado del piso de la vivienda</li> <li>1. Parquet, madera, piso flotante o similar</li> <li>1. Bueno</li> <li>v11. Materialidad de techos</li> <li>v11ec. Estado del Techo de la vivienda</li> <li>1. Tejas o tejuela (arcilla, metálica, cemento, madera, asfáltica)</li> <li>1. Bueno</li> </ul>                                                                                                    |     | 1. Con Ilav              | ve dentro de la vivienda                                          |                                    |                |
| v7. ¿Cuántos dormitorios ocupa su hogar?<br>2<br>v8. Su hogar, ¿Es el principal ocupante de la vivienda o sitio?<br>1. Sí<br>Materialidad Vivienda<br>v9. Materialidad de los muros v9ec. Estado de los muros de la vivienda<br>2. Albañilería (bloque cemento, piedra o ladrillo) 1. Bueno<br>v10. Materialidad de pisos v10ec. Estado del piso de la vivienda<br>1. Parquet, madera, piso flotante o similar 1. Bueno<br>v11. Materialidad de techos v11ec. Estado del Techo de la vivienda<br>1. Tejas o tejuela (arcilla, metálica, cemento, madera, asfáltica) 1. Bueno                                                                                                    |     | 1. WC. Co                | erna de bano<br>onectado a alcantarillado                         |                                    |                |
| 2 v8. Su hogar, ¿Es el principal ocupante de la vivienda o sitio? 1. Sí Materialidad Vivienda v9. Materialidad de los muros v9ec. Estado de los muros de la vivienda 2. Albañilería (bloque cemento, piedra o ladrillo) 1. Bueno v10. Materialidad de pisos v10ec. Estado del piso de la vivienda 1. Parquet, madera, piso flotante o similar 1. Bueno v11. Materialidad de techos v11ec. Estado del Techo de la vivienda 1. Tejas o tejuela (arcilla, metálica, cemento, madera, asfáltica) 1. Bueno                                                                                                    |     | v7. ¿Cuá                 | ántos dormitorios ocupa su hogar?                                 |                                    |                |
| v8. Su hogar, ¿Es el principal ocupante de la vivienda o sitio?<br>1. Sí<br>Materialidad Vivienda<br>v9. Materialidad de los muros v9ec. Estado de los muros de la vivienda<br>2. Albañilería (bloque cemento, piedra o ladrillo) 1. Bueno<br>v10. Materialidad de pisos v10ec. Estado del piso de la vivienda<br>1. Parquet, madera, piso flotante o similar 1. Bueno<br>v11. Materialidad de techos v11ec. Estado del Techo de la vivienda<br>1. Tejas o tejuela (arcilla, metálica, cemento, madera, asfáltica) 1. Bueno                                                                                                    |     | 2                        |                                                                   |                                    |                |
| Materialidad Vivienda       v9ec. Estado de los muros de la vivienda         v9. Materialidad de los muros       v9ec. Estado de los muros de la vivienda         2. Albañilería (bloque cemento, piedra o ladrillo)       1. Bueno         v10. Materialidad de pisos       v10ec. Estado del piso de la vivienda         1. Parquet, madera, piso flotante o similar       1. Bueno         v11. Materialidad de techos       v11ec. Estado del Techo de la vivienda         1. Tejas o tejuela (arcilla, metálica, cemento, madera, asfáltica)       1. Bueno                                                                                                    |     | <b>v8. Su h</b><br>1. Sí | ogar, ¿Es el principal ocupante de la vivie                       | enda o sitio?                      |                |
| v9. Materialidad de los murosv9ec. Estado de los muros de la vivienda2. Albañilería (bloque cemento, piedra o ladrillo)1. Buenov10. Materialidad de pisosv10ec. Estado del piso de la vivienda1. Parquet, madera, piso flotante o similar1. Buenov11. Materialidad de techosv11ec. Estado del Techo de la vivienda1. Tejas o tejuela (arcilla, metálica, cemento, madera, asfáltica)1. Bueno                                                                                                    |     | Materialida              | ad Vivienda                                                       |                                    |                |
| 2. Albañilería (bloque cemento, piedra o ladrillo)       1. Bueno         v10. Materialidad de pisos       v10ec. Estado del piso de la vivienda         1. Parquet, madera, piso flotante o similar       1. Bueno         v11. Materialidad de techos       v11ec. Estado del Techo de la vivienda         1. Tejas o tejuela (arcilla, metálica, cemento, madera, asfáltica)       1. Bueno                                                                                                    |     | v9. Mate                 | rialidad de los muros                                             | v9ec. Estado de los muros          | de la vivienda |
| v10. Materialidad de pisosv10ec. Estado del piso de la vivienda1. Parquet, madera, piso flotante o similar1. Buenov11. Materialidad de techosv11ec. Estado del Techo de la vivienda1. Tejas o tejuela (arcilla, metálica, cemento, madera, asfáltica)1. Bueno                                                                                                    |     | 2. Albañile              | ería (bloque cemento, piedra o ladrillo)                          | 1. Bueno                           |                |
| 1. Parquet, madera, piso flotante o similar       1. Bueno         v11. Materialidad de techos       v11ec. Estado del Techo de la vivienda         1. Tejas o tejuela (arcilla, metálica, cemento, madera, asfáltica)       1. Bueno                                                                                                    |     | v10. Mat                 | terialidad de pisos                                               | v10ec. Estado del piso de la       | a vivienda     |
| v11. Materialidad de techos     v11ec. Estado del Techo de la vivienda       1. Tejas o tejuela (arcilla, metálica, cemento, madera, asfáltica)     1. Bueno                                                                                                    |     | 1. Parquet               | t, madera, piso flotante o similar                                | 1. Bueno                           |                |
|                                                                                                    |     | v11. Mat                 | terialidad de techos                                              | v11ec. Estado del Techo de         | la vivienda    |

2

| ujunta                                                                       |                                                                                                    |  |  |
|------------------------------------------------------------------------------|----------------------------------------------------------------------------------------------------|--|--|
| a. De                                                                        | scarga el formulario de Solicitud de Actualizacion / Cambio de Domicilio e Información de vivienda                                                                                                    |  |  |
|                                                                              | Una vez impreso este formulario, debe ser firmado por todas las personas integrantes del hogar mayores de edad, además del Jefe de Hogar y solicitante. Después, debes escanear o tomarle una fotografía para adjuntarko                                   |  |  |
|                                                                              | Descargar Formulario                                                                                                    |  |  |
| b. Ad                                                                        | junta los siguientes documentos                                                                                                    |  |  |
| El formato puede ser jpg, png, jpeg o pdf y el tamaño puede ser de hasta 2MB |                                                                                                    |  |  |
|                                                                              | Formulario Solicitud de cambio de domicilio firmado por el jefe(a) de hogar y el Solicitante (si es distinto al jefe(a) de hogar).                                                                                                    |  |  |
|                                                                              | formulario_202_2019-05-23-102608.pdf                                                                                                    |  |  |
|                                                                              | Copia de cedula de identidad (vigente, al momento de iniciar la solicitud) de quienes firman el formulario.                                                                                                    |  |  |
|                                                                              | formulario_202_2019-05-23-102535 pdf                                                                                                    |  |  |
| c. Do                                                                        | cumento para comprobar el domicilio                                                                                                    |  |  |
|                                                                              | Debes agregar un documento que acredite la residencia del hogar, el cual debe contener el nombre de alguno de los integrantes.                                                                                                    |  |  |
|                                                                              | Lase outcumento puese ear.<br>Boleta de servicas básicos (luz, agua, gas, telefonía) con una antigüedad máxima de 3 meses, certificado de residencia emitido por la Junta de Vecinos, contrato de arriendo, o cualquier otro de los documentos especificar |  |  |
|                                                                              | en el protocolo vigente. OVer más                                                                                                    |  |  |
|                                                                              | formulario_202_2019-05-23-102608.pdf                                                                                                    |  |  |
|                                                                              |                                                                                                    |  |  |
|                                                                              | Volver                                                                                                    |  |  |
| Devolver a gestión     Gé Aprobar Solicitud                                  |                                                                                                    |  |  |

El botón "Volver" permite regresar directamente a la bandeja de solicitudes.

El botón **"Devolver a gestión"** permitirá que la solicitud sea devuelta al perfil anterior, para que éste corrija alguno de los datos o documentación adjunta (si por ejemplo, estuviese mal cargada). Deberá registrar el motivo de la devolución como una manera de generar un feedback entre los perfiles que intervienen en la tramitación de una solicitud.

| Solicitud se devolverá a Gestión Municipal |        | ×       |
|--------------------------------------------|--------|---------|
| Ingrese una observación (*)                |        |         |
| Observaciones                              |        |         |
|                                            | Cerrar | Aceptar |

El botón "Aprobar" permitirá al Encargado Comunal o Apoyo Encargado Comunal, finalizar la solicitud.

La opción **"Rechazar"** seguirá estando disponible en la bandeja de solicitudes, específicamente en la columna **"Acciones**". Esta opción estará solo a disposición de los perfiles **Encargado Comunal** o **Apoyo Encargado Comunal** y cuando la solicitud se haya asignado a uno de ellos.